SoftBank Technology

## ソフトバンク・テクノロジー株式会社

# 脆弱性調査レポート

Windows Server 2003 R2 のインターネット インフォメーション サービス(IIS)6.0 における WebDAV サービ スの脆弱性により、リモートから任意のコードが実行可能な脆弱性(CVE-2017-7269)に関する調査レポー ト

#### 【概要】

Windows Server 2003 R2 のインターネット インフォメーション サービス(IIS)6.0 に、リモートより任意のコードが実行可能な脆弱性(CVE-2017-7269)及び、その脆弱性を利用する攻撃コードが発見されました。

本脆弱性は、IIS6.0 の拡張サービスである※WebDAV の「PROPFIND」リクエスト受信時の処理に起因するバッファオ ーバーフローの脆弱性で、この脆弱性を利用した攻撃が成立した場合、リモートから IIS の実行権限で任意のコードを 実行される危険性があります。

本レポート作成(2017 年 4 月 3 日)時点において、本脆弱性の影響を受ける可能性がある IIS を含む Windows Sever 2003 R2 は、開発元のサポートがすでに終了(2015 年 7 月 14 日終了)しているため、本脆弱性を修正するプログラム がリリースされない可能性が高いこと、また攻撃を成立させるためのコードが容易に入手可能であり、かつ脆弱性に 対する攻撃が容易であること、加えて攻撃を受けた際にシステムへの影響が大きいことから、今回、この脆弱性(CVE-2017-7269)の再現性について検証を行いました。

※HTTP を拡張し、Web クライアントから Web サーバーのフォルダやファイルの管理を行えるようにするプロトコル

【影響を受ける可能性があるシステム】

- Windows Server 2003 R2 で IIS6.0 が動作しており、かつ WebDAV サービスを有効にしているシステム

【対策案】

本脆弱性の影響を受ける可能性がある IIS を含む Windows Sever 2003 R2 は、開発元のサポートがすでに終了して いるため、本脆弱性を修正するプログラムはリリースされない可能性が高いと判断できます。可能な限り迅速に現在 サポート中の OS へとアップデートしてください。それまでの暫定回避策としては、WebDAV サービスを無効化、代替サ ービスへと変更することを推奨いたします。

WebDAV サービスを無効化する手順は以下の通りです。

1. 管理ツールより「インターネット インフォメーション サービス(IIS)マネージャ」を起動します。

2. 左ペインのツリーを展開し、「Web サービス拡張」を選択後、右ペインにて「WebDAV」を選択し、「禁止」ボタンを押下します。

| 🌘 インターネット インフォメーション サービス (IIS)                                             | ) マネージャ                    |                                          |                                     |              | _ 🗆 🗵            |
|----------------------------------------------------------------------------|----------------------------|------------------------------------------|-------------------------------------|--------------|------------------|
| 🐚 ファイル(E) 操作(A) 表示(V) ウィンドウ()                                              | № ヘルプ( <u>H</u> )          |                                          |                                     |              | _ <del>8</del> × |
|                                                                            | ▶ ■ II                     |                                          |                                     |              |                  |
| 「 「 」 インターネット インフォメーション サービス 」 一 「 、 」 ・ 、 、 、 、 、 、 、 、 、 、 、 、 、 、 、 、 、 | 🃁 Web サービス拡張               | /                                        |                                     |              |                  |
| □ 📁 🃁 アプリケーション プール<br>⊡ 🍎 Web サイト                                          |                            |                                          | -ビス拡張<br>不明な CGI 拡張                 | <br>秋態<br>禁止 |                  |
| - 🥑 Web サービス拡張                                                             | 許可                         | ד שליד שליד שליד שליד שליד שליד שליד שלי | 不明な ISAPI 拡張                        | 禁止           |                  |
|                                                                            | 禁止                         | Active S                                 | Server Pages                        | 禁止           | _                |
|                                                                            |                            | WebDA                                    | √<br>> ∞ ↓ <i>≕</i> , カラネカカ         | <u>許可</u>    |                  |
|                                                                            |                            | ● インダーイ<br>● サーバー                        | <sup>ドット</sup> チーダ コイクター<br>個インクルード | 宗正           |                  |
|                                                                            |                            |                                          | 11112270 1                          | 242112       |                  |
|                                                                            | タスク<br>                    |                                          |                                     |              |                  |
|                                                                            |                            |                                          |                                     |              |                  |
|                                                                            | ☑ 新しい Web サービス拡張を追加        |                                          |                                     |              |                  |
|                                                                            | ■ 特定のアプリケーションにすべての         |                                          |                                     |              |                  |
|                                                                            | Web サービス拡張を許可              |                                          |                                     |              |                  |
|                                                                            | <u> すべての Web サービス拡張を禁止</u> |                                          |                                     |              |                  |
|                                                                            | ② ヘルプを開く                   | <b>_</b>                                 |                                     |              |                  |
|                                                                            | ↓<br>\ 拡張 〈 標準 /           |                                          |                                     |              |                  |
|                                                                            |                            |                                          |                                     |              |                  |

3. 下記のポップアップが表示されるので、「はい」ボタンを押下します。

| IS マネージャ                                          | ×  |
|---------------------------------------------------|----|
| WebDAV を禁止した場合、次のアプリケーションが IIS サーバーで実行できなくな<br>す。 | りま |
| WebDAV                                            |    |
|                                                   |    |
|                                                   |    |
|                                                   |    |
| WebDAV を禁止しますか?                                   |    |
|                                                   |    |
| はいか いいえゆ ヘルプ(H)                                   |    |

4. 右ペインの「WebDAV」の状態が「禁止」になっていることを確認します。

| 灠 インターネット インフォメーション サービス (IIS)                               | リマネージャ                      |   |                       |   | _ 🗆 🗵                                      |
|--------------------------------------------------------------|-----------------------------|---|-----------------------|---|--------------------------------------------|
| (j) ファイル(E) 操作(A) 表示(V) ウィンドウ(W) ヘルプ(H)                      |                             |   |                       |   | _ <b>B</b> ×                               |
|                                                              | ▶ ■ II                      |   |                       |   |                                            |
| ● インターネット インフォメーション サービス<br>白ー ● VICTIM-SERVER (ローカル コンピュータ) | 🃁 Web サービス拡張                |   |                       |   |                                            |
| 🖻 📁 アプリケーション プール                                             |                             |   | △ Web サービス拡張          | わ | (態) (1) (1) (1) (1) (1) (1) (1) (1) (1) (1 |
| 田 🥥 Web サイト                                                  |                             |   | 🍸 すべての不明な CGI 拡張      | 李 | <i>É</i> 正                                 |
|                                                              | 許可                          |   | 🍸 すべての不明な ISAPI 拡張    | 李 | 乾止                                         |
|                                                              | 本上                          |   | S Active Server Pages | 李 | <u>*止</u>                                  |
|                                                              |                             |   | S WebDAV              | 李 | <sup>美</sup> 止                             |
|                                                              | プロパティ                       |   | インターネット データ コネクタ      | 李 | é<br>正                                     |
|                                                              |                             |   | ▶ サーバー側インクルード         |   | ŧ۳                                         |
|                                                              | <b><i>b</i>2</b> <i>b</i>   |   |                       |   |                                            |
|                                                              |                             |   |                       |   |                                            |
|                                                              |                             |   |                       |   |                                            |
|                                                              | 21 新しい Web サービス拡張を追加        |   |                       |   |                                            |
|                                                              | ● 特定のアポルたよいういたオペアの          |   |                       |   |                                            |
|                                                              | Web サービス拡張を許可               |   |                       |   |                                            |
|                                                              |                             |   |                       |   |                                            |
|                                                              | ■ <u>すべての Web サービス拡張を禁止</u> |   |                       |   |                                            |
|                                                              | @ 人儿づた明/                    |   |                       |   |                                            |
|                                                              | * <u>(())2 (1)11</u>        | • |                       |   |                                            |
| <u> </u>                                                     | ∖拡張 ⟨標準 /                   |   |                       |   |                                            |
|                                                              |                             |   |                       |   |                                            |

### 【参考サイト】

- <u>CVE-2017-7269</u>
- <u>NVD CVE-2017-7269</u>

- TrendLabs Security Intelligence Blog IIS 6.0 Vulnerability Leads to Code Execution

【検証概要】

攻撃者は、ターゲットシステムで動作する IIS へ細工したリクエストを送信することにより、ターゲットシステムの脆弱性 を利用して任意のコードを実行させます。

今回の検証に用いたコードは、ターゲットシステム上から特定のサーバー、ポートへコネクションを確立させるよう誘導 し、システム制御を奪取するものです。これにより、リモートから IIS の実行権限でターゲットシステムが操作可能となり ます。

\*誘導先のシステムは Linux です。

【検証ターゲットシステム】

Windows Server 2003 R2 +IIS6.0

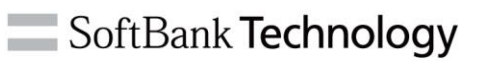

【検証イメージ】

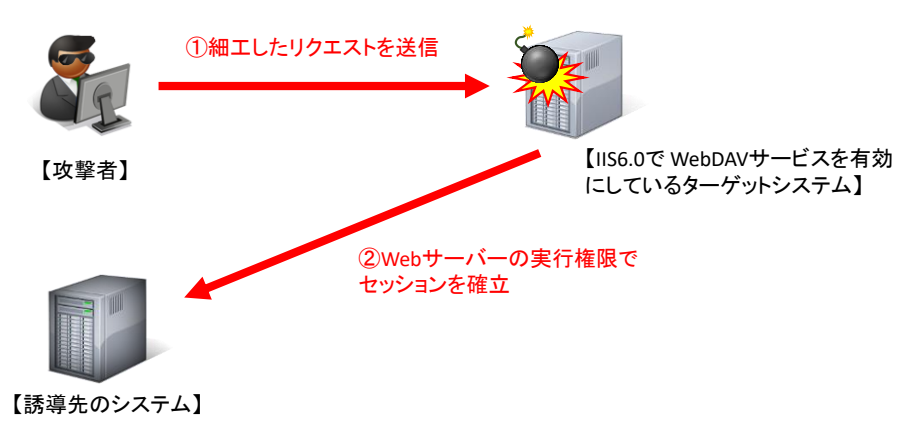

# SoftBank Technology

## 【検証結果】

下図は、誘導先のコンピュータ(Linux)の画面です。黄線で囲まれた部分は、誘導先のホストの情報です。

一方で、赤線で囲まれている部分は、ターゲットシステム(Windows Server 2003 R2)において、ユーザーの情報、IPア

ドレスの情報を表示するコマンドを実行した結果が表示されています。

### これにより、ターゲットシステムで任意のコマンドを実行することに成功したと判断できます。

| ▶ 192.168.1.101:22 - root@localhost:~ VT                                                                                                    |  |  | × |
|----------------------------------------------------------------------------------------------------|--|--|---|
| ファイル(E) 編集(E) 設定(S) コントロール(Q) ウィンドウ(W) ヘルプ(出)                                                                                                    |  |  |   |
| <pre>[root@localhost ~]# uname -a<br/>Linux localhost.localdomain 3.10.0-123.el7.x86_64 #1 SMP Mon Jun 30 12:09:22 UTC 2014 x86_64 x86_64 x86_64 GNU/Linux<br/>[root@localhost ~]# ifconfig eno16777786<br/>eno16777786: flags=4163<up,broadcast,running,multicast> mtu 1500<br/>inet 192.168.1.101 netmask 255.255.255.255.0 broadcast 192.168.1.255<br/>inet6 fe80::20c:29ff:fee4:b74 prefixlen 64 scopeid 0x20<link/><br/>ether 00:0c:29:e4:0b:74 txqueuelen 1000 (Ethernet)<br/>RX packets 25513 bytes 2887039 (2.7 MiB)<br/>RX errors 0 dropped 0 overruns 0 frame 0<br/>TX packets 13470 bytes 3627675 (3.4 MiB)<br/>TX errors 0 dropped 0 overruns 0 carrier 0 collisions 0</up,broadcast,running,multicast></pre> |  |  | ^ |
| [root@localhost ~]# ncat -lp 4444<br>Microsoft Windows [Version 5.2.3790]<br>(C) Copyright 1985-2003 Microsoft Corp.                                                                                                    |  |  |   |
| c:¥windows¥system32¥inetsrv>whoami<br>whoami<br>nt authority¥network service                                                                                                    |  |  |   |
| c:¥windows¥system32¥inetsrv>ipconfig<br>ipconfig                                                                                                    |  |  |   |
| Windows IP Configuration                                                                                                    |  |  |   |
| Ethernet adapter ローカル エリア接続:                                                                                                    |  |  |   |
| Connection-specific DNS Suffix .:<br>IP Address                                                                                                    |  |  |   |

#### 【更新履歴】

2017年4月3日 : 初版公開

ソフトバンク・テクノロジー株式会社 〒160-0022 東京都新宿区新宿6丁目27番地30号 新宿イーストサイドスクエア17階

受付時間:平日10:00~17:00

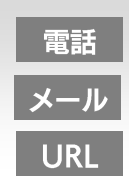

03-6892-3154

sbt-ipsol@tech.softbank.co.jp https://www.softbanktech.jp/